## 平塚信用金庫ビジネス Web ファイル伝送画面の金額入力の操作性改善について

日頃より平塚信用金庫ビジネス Web をご利用いただき、誠にありがとうございます。

本年 10 月 21 日にリリースいたしました、ファイル伝送画面の金額入力の操作性改善につい て、金額が入力しづらくなったとのお声を多くいただいたため、暫定対応として本年 11 月 18 日にリリース前の状態に戻します。

なお、IME(日本語入力モード)をオンにした状態で数字を入力すると意図せず桁数が増加 する事象が発生しますので、IMEモードをオフにした状態で数字を入力してください。

## 1. 変更内容

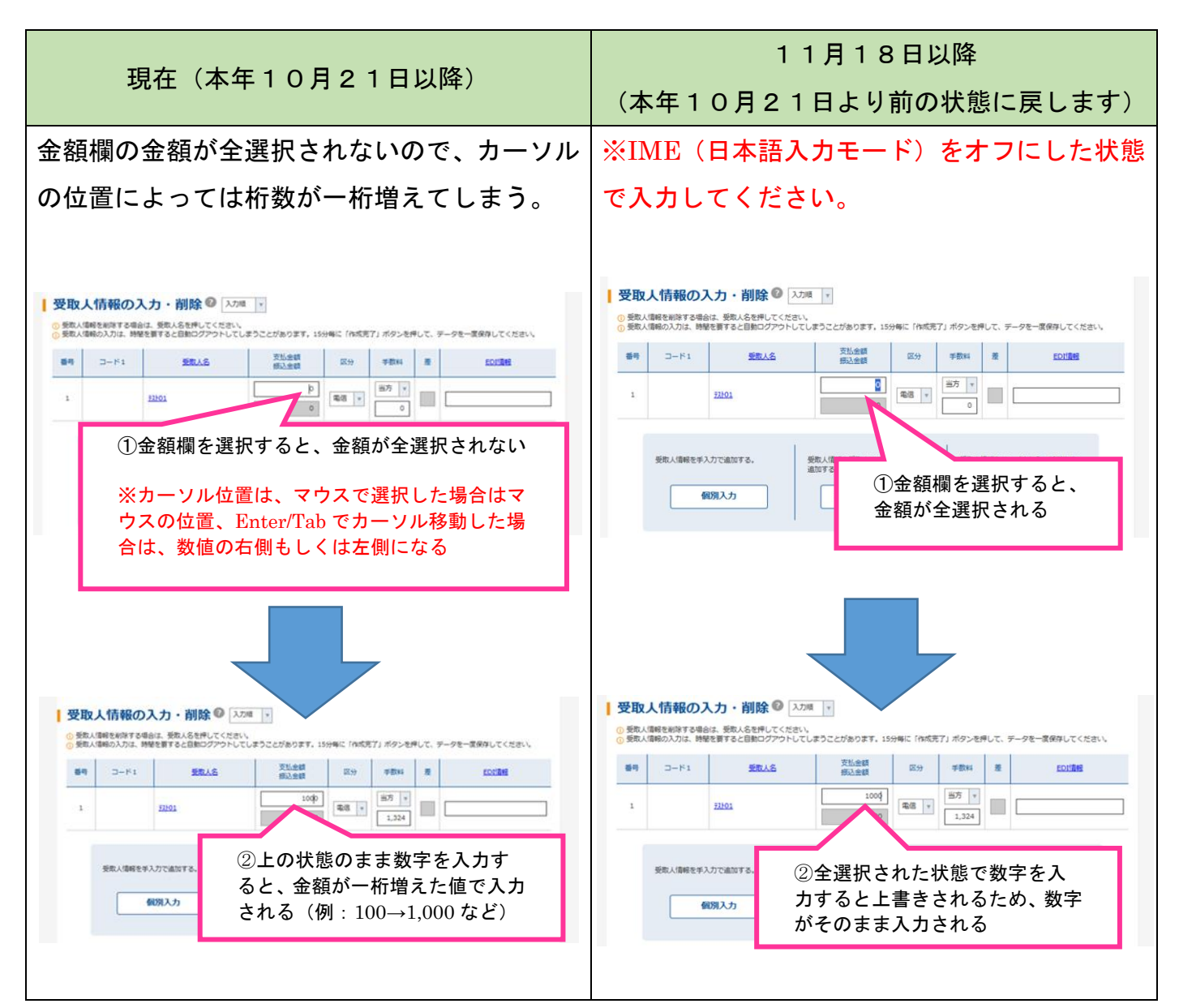

## 2. 桁数が増える事象

下記の手順でファイル伝送の金額を入力すると、意図せず桁数が増えることがあります。 金額を入力するときは、IME(日本語入力モード)をオフにしてください。

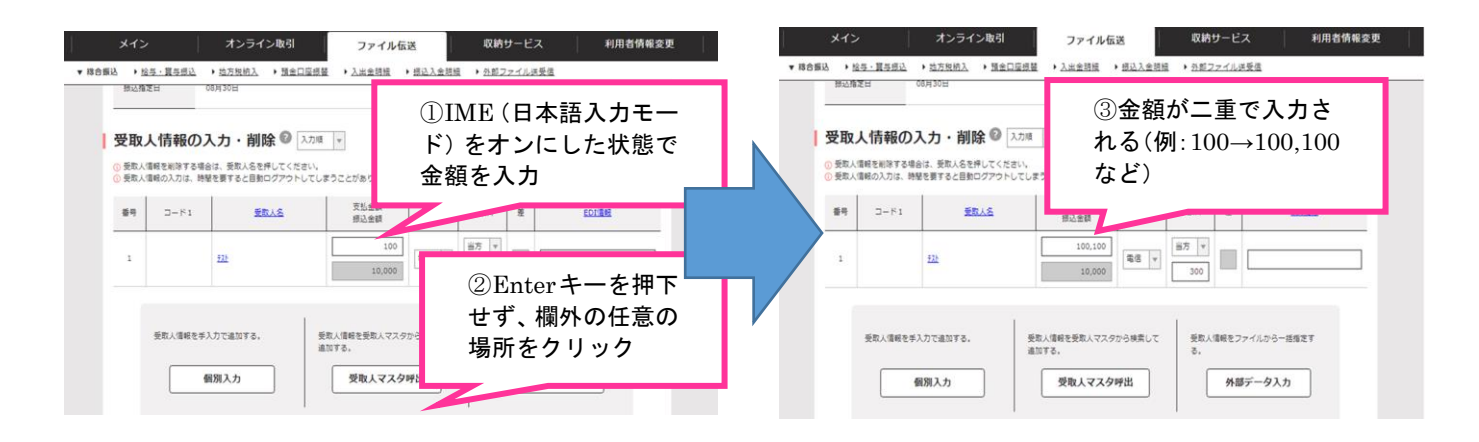

【お問い合わせ先】(受付時間 平日9:00~17:00)

しんきん I B ヘルプデスク T E L : 0 1 2 0 - 9 5 9 - 1 3 3

以上